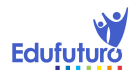

| LECCIÓN | NOMBRE       | PREGUNTA                                                       | RESPUESTA                                                     |
|---------|--------------|----------------------------------------------------------------|---------------------------------------------------------------|
| LECC 1  | Cuestionario | : TIC Le1 Comprobación de Lectura                              |                                                               |
| 1       |              | Escribe con tus palabras una definición de software y          | Hardware: está compuesto por todas las partes tangibles del   |
|         |              | hardware.                                                      | componente informático, a todo lo que podemos tocar le        |
|         |              |                                                                | llamamos hardware.                                            |
|         |              |                                                                | Software: es intangible, no lo podemos tocar; es el soporte   |
|         |              |                                                                | lógico del sistema informático. Lo conforman el sistema       |
|         |              |                                                                | operativo, los programas, las aplicaciones, todo aquello que  |
|         |              |                                                                | permite realizar diferentes tareas en el dispositivo.         |
|         |              | ¿En qué sitio encontrarás las aplicaciones para descargar a la | Se encuentran en la tienda de Google Play. Y se necesita      |
|         |              | tableta y qué necesitas para descargarlas?                     | básicamente tener la tableta asociada a una cuenta de Gmail y |
|         |              |                                                                | conectividad a Internet.                                      |
|         |              | ¿Qué posibilidades tienes con una tableta? ¿Para qué te puede  | La tableta puede ser utilizada como consola de juego, una     |
|         |              | servir?                                                        | cámara de fotos o video, una televisión, un radio, teléfono,  |
|         |              |                                                                | noticiero, biblioteca, calendario, agenda, guitarra, piano,   |
|         |              |                                                                | batería, despertador, diario y muchísimo más.                 |
|         | Cuestionario | : TIC Le1 Ej1                                                  |                                                               |
|         |              | Escribe tres acciones que harás para cuidar y darle a la       | Cargarla siempre con el cargador original                     |
|         |              | batería de la tableta el mayor tiempo de vida posible.         | Nunca cargarla durante una tormenta eléctrica o cuando hayan  |
|         |              |                                                                | bajones de energía                                            |
|         |              |                                                                | La primera vez, cargar la batería hasta el 100% durante al    |
|         |              |                                                                | menos ocho horas y luego usar la tableta hasta que se apague. |
|         |              |                                                                | Repetir este proceso cíclicamente.                            |
|         |              |                                                                | No usar extensiones eléctricas                                |
|         |              |                                                                | Utilizar un UPS para cargar la tableta                        |
|         | Cuestionario | : IIC LEI EJ3                                                  |                                                               |
|         |              | Realiza un acróstico creativo con la palabra TABLETA. Un       | Por ejemplo: Acróstico para VICTOR                            |
|         |              | acróstico es una composición poética o normal en la que las    | Voracidad                                                     |
|         |              | letras iniciales, medias o finales de cada verso u oración,    | Incesante                                                     |

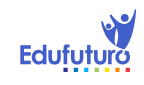

| leídas en sentido vertical forman una palabra o una oración.     | Cesa                                                            |
|------------------------------------------------------------------|-----------------------------------------------------------------|
|                                                                  | Tu                                                              |
|                                                                  | Orgullo                                                         |
|                                                                  | Rencoroso                                                       |
|                                                                  |                                                                 |
| Cuestionario: TIC Le1 BP                                         |                                                                 |
| Si compararas el cuerpo humano con una computadora, ¿qué         | Las ideas y pensamientos que surgen del cerebro vendrían a      |
| órganos serían el hardware y cuáles el software ?                | ser el software. Todos los demás órganos; en especial los       |
|                                                                  | externos, como la piel y los ojos; corresponderían al hardware. |
| Ahora que conoces un poco más sobre la tableta y sus             | Respuesta libre                                                 |
| posibilidades, ¿para qué más piensas usarla?                     |                                                                 |
| Para añadir a tu glosario, busca el significado de tres palabras |                                                                 |
| más que hayan aparecido en el libro y de las cuales tengas       |                                                                 |
| duda o desconozcas su significado.                               | Respuesta libre.                                                |
| ¿Cuál de las dos imágenes está pixelada? Y ¿por qué?             | La de la derecha, porque la imagen aparece borrosa, en cambio   |
|                                                                  | la de la izquierda es más nítida y clara, con mejor resolución. |
| Powerpoint, el procesador de textos y la hoja electrónica        | verdadero                                                       |
| corresponden a: SOFTWARE                                         |                                                                 |
| Kingstone Office es parte del HARDWARE.                          | falso                                                           |
| El monitor y el mouse son parte del HARDWARE.                    | verdadero                                                       |
| ¿Explica con tus palabras qué significa resolución?              | La resolucion de una imagen indica cuanto detaile puede         |
|                                                                  | observarse. Así, una imagen con mayor resolución se refiere a   |
|                                                                  | que ésta posee mayor detalle o calidad visual.                  |
| En el libro aprendiste los movimientos básicos de dedos para     |                                                                 |
| manejar tu tableta. Prueba los siguientes tres movimientos que   |                                                                 |
| se te explican y utilízalos cuando necesites.                    | Práctica                                                        |
| Escribe qué piensas sobre la educación en línea y las razones    |                                                                 |
| por las que elegiste este sistema.                               | Respuesta libre                                                 |

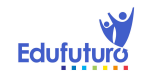

|   | Anota el uso de cada botón que aparece en la pantalla de     | Botón de búsqueda en Google por voz. Para usarlo se necesita     |
|---|--------------------------------------------------------------|------------------------------------------------------------------|
|   | inicio.                                                      | conexión a internet. Sirve para realizar búsquedas que en        |
|   |                                                              | Google. El programa reconoce la voz.                             |
|   |                                                              | Botón del menú. Para observar todas las aplicaciones y           |
|   |                                                              | widgets que tiene la tableta.                                    |
|   |                                                              | Símbolo de una batería: indica el nivel de carga que tiene la    |
|   |                                                              | batería de la tableta.                                           |
|   |                                                              | Señal de WiFi. Para ver el nivel de señal de internet que se     |
|   |                                                              | tiene. Entre más cerca del router que distribuye la señal, mejor |
|   |                                                              | señal.                                                           |
|   |                                                              | El botón de aplicaciones recientes, al presionarlo despliega en  |
|   |                                                              | orden cronológico, una lista de las últimas aplicaciones         |
|   |                                                              | utilizadas y que no fueron cerradas.                             |
|   |                                                              | Botón de inicio o home. Da acceso directo al escritorio o        |
|   |                                                              | pantalla de inicio.                                              |
|   |                                                              | El botón de retroceso. Con él se retrocede a la pantalla o la    |
|   |                                                              | acción anterior.                                                 |
|   | PreguntaLa impresora y el procesador de textos               | falso                                                            |
|   | corresponden al SOFTWARE.                                    |                                                                  |
|   | PreguntaExplica los aspectos a favor y los que consideras en |                                                                  |
|   | contra del uso de la tableta como herramienta de estudio,    | Respuesta libre                                                  |
| - | versus los cuadernos y libros.                               |                                                                  |
| 2 |                                                              |                                                                  |
|   | ¿Como pasas de una pantalla a otra en el escritorio?         | Peopueste libre                                                  |
|   | ¿Cuantas pantalias nay en tu tableta?                        |                                                                  |
|   | ¿Que aplicaciones piensas colocar en cada pantalla, tendrán  |                                                                  |
|   | alguna temática en especial?                                 |                                                                  |
|   |                                                              | Rechuesta libre                                                  |

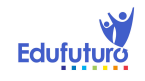

|              | En la segunda, ¿aplicaciones de tus hobbies: ajedrez,          | nespuesta inte                                                   |
|--------------|----------------------------------------------------------------|------------------------------------------------------------------|
|              | crucigramas, deportes, música?                                 |                                                                  |
|              | ¿Cuál es tu idea?                                              |                                                                  |
|              | Si vas, por ejemplo, a una cafetería que ofrece WiFi. Explica  | Primero me dirijo al botón de ajustes, en la sección de          |
|              | cómo te conectarías a su red para tener acceso a internet.     | conexiones inalámbricas y redes, elijo la opción de WiFi, luego  |
|              | Nota: la cafetería se llama El Aroma. Y el nombre de su red es | selecciono la señal de internet de nombre "cafelaroma", anoto    |
|              | cafelaroma.                                                    | la contraseña "Elarom_713" y pulso el botón "Establecer          |
|              | El camarero te da el usuario y la contraseña: Elarom_713.      | conexión".                                                       |
| Apareamier   | to: TIC Le2 P2 Comprobación de Lectura                         |                                                                  |
|              |                                                                | Teclado alfabético: con él se escribe básicamente con letras,    |
|              |                                                                | mayúsculas o minúsculas; aunque también se pueden escribir       |
|              |                                                                | números: Aa, Bb, Cc, 1, 2                                        |
|              |                                                                | Teclado numérico: con él se escribe básicamente números,         |
|              |                                                                | aunque también se pueden escribir algunos signos: 1, 2, 3, 0, #  |
|              |                                                                | & ) @                                                            |
|              |                                                                | Teclado de signos y símbolos: permite la escritura de los signos |
|              |                                                                | matemáticos, de escritura y algunos especiales como: ~, <, \$,   |
|              |                                                                | ^, [, }, ©.                                                      |
| Cuestionario | p: TIC Le2 Ej                                                  |                                                                  |
|              | ¿Conoces sobre diferentes planes para tener acceso a           |                                                                  |
|              | internet?                                                      |                                                                  |
| 1            | Puedes preguntar a tus vecinos, a tus familiares y amigos o    | Pospuesta libro                                                  |
|              | buscar en internet. Además puedes consultarlo con tu tutor.    | Respuesta libre                                                  |
|              | Describe lo que sabes y aprendiste y cuál crees que es un buen |                                                                  |
|              | plan para ti.                                                  |                                                                  |
|              | ¿Qué pros y qué contras encuentras entre un servicio prepago   |                                                                  |
| 2            | y uno de post-pago de internet?                                | Respuesta libre                                                  |
|              | ¿Conoces la diferencia?                                        |                                                                  |

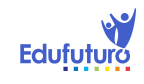

| 3            | Después de haber leído sobre la realidad aumentada, escribe lo   |                                                                 |
|--------------|------------------------------------------------------------------|-----------------------------------------------------------------|
|              | que más te llamó la atención                                     | Respuesta libre                                                 |
| Cuestionario | p: TIC Le2 BP1-5, 8-9                                            |                                                                 |
|              | El nombre común del equipo F.C. Barcelona se escribe con         |                                                                 |
|              | "c" trencada o cedilla (C): Barca, ¿Cómo escribes la c           | Dejando presionada la letra "C" y luego seleccionar la cedilla. |
|              | trencada?                                                        |                                                                 |
|              | Si escribes una fórmula como $\{(5 + 4) X [(1 - 3) + (6 + 2)]\}$ | Selecciono primero el teclado numérico, dejo presionada las     |
|              | ¿cómo logras escribir los corchetes y las llaves?                | teclas del paréntesis () y selecciono las opciones de corchetes |
|              |                                                                  | y llaves. También se puede seleccionar el teclado de signos y   |
|              |                                                                  | pulsar las teclas de manera directa.                            |
|              | ¿Cómo se hace para que el teclado escriba solo en                | Se mantiene presionada la tecla de cambio o shift por unos      |
|              | mayúsculas?                                                      | tres segundos.                                                  |
|              | ¿Por qué no es conveniente descargar una gran cantidad de        | Porque saturaríamos la tableta con tantas aplicaciones, que ya  |
|              | aplicaciones?                                                    | no tendría espacio para guardar nada más, además que se         |
|              |                                                                  | volvería muy lenta.                                             |
|              | ¿Por qué es bueno para la salud desconectar la base de           | Porque la señal de WiFi emite ondas electromagnéticas,          |
|              | internet cuando no se esté utilizando?                           | mismas que algunos estudios científicos las vinculan con la     |
|              |                                                                  | aparición de tumores.                                           |
|              | ¿Qué teclas del teclado alfabético tienen más de una             | νñρc                                                            |
|              | función?                                                         | y, n, n, c                                                      |
|              | ¿Qué teclas del teclado numérico tienen más de una función?      | € % * - + () ? ' " ]                                            |
|              |                                                                  |                                                                 |
|              | ¿Qué intensidad de brillo en la pantalla de la tableta, sería la |                                                                 |
|              | recomendable utilizar en los siguientes ambientes y por qué?     |                                                                 |
|              |                                                                  | En el primer ambiente, el brillo de sería el mínimo. En el      |
|              | > Ambiente 1: leyendo un libro de misterio, dentro de una        | segundo, el brillo estaría al máximo. Para obtener una mejor    |
|              | habitación con poca iluminación artificial a las 21:00 horas.    | visualización de la pantalla y no forzar tanto la vista.        |
|              | > Ambiente 2: al aire libre, realizando un documental de         |                                                                 |
|              | campo y tomando fotografías a la naturaleza.                     |                                                                 |

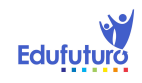

|   | Ordenamiento: TIC Le2 BP6                                       |                                                                 |
|---|-----------------------------------------------------------------|-----------------------------------------------------------------|
|   |                                                                 | Tenemos dos íconos del escritorio (Local y Mapas, por           |
|   |                                                                 | ejemplo), que queremos agrupar junto con el ícono de            |
|   |                                                                 | Navegador en la barra de herramientas.                          |
|   |                                                                 | Se mantiene presionado el ícono de la aplicación Mapas y se     |
|   |                                                                 | arrastra hasta el ícono del Navegador.                          |
|   |                                                                 | Los íconos quedarán agrupados al soltar el botón. Repetimos el  |
|   |                                                                 | proceso con el ícono Local para agruparlo junto con el ícono de |
|   |                                                                 | Navegador y Mapas.                                              |
|   |                                                                 | Cuando se necesite acceder a alguno de los íconos agrupados,    |
|   |                                                                 | debe darse un toque y aparecerán en un recuadro todos los       |
|   |                                                                 | íconos.                                                         |
| 3 | Cuestionario: TIC Le3 Comprobación de Lectura                   |                                                                 |
|   | ¿Qué opción trae incorporada la tableta para que las personas   | TalkBack, es un lector de pantallas, responde a mensajes de     |
|   | ciegas puedan usarla y en qué consiste?                         | voz y transforma las pulsaciones en lenguaje hablado.           |
|   | Describe al menos dos utilidades de hacer una copia de          | Con ella protejo mi información, guardando en mi cuenta de      |
|   | seguridad.                                                      | Gmail las contraseñas, datos y otros ajustes.                   |
|   |                                                                 | Con la copia de seguridad podría recuperar la contraseña en     |
|   |                                                                 | caso de que la tableta se llegara a estropear.                  |
|   |                                                                 | En caso de que regalar o vender mi tableta, es una manera fácil |
|   |                                                                 | de recuperar y trasladar mis datos a una nueva tableta.         |
|   | Dentro de las opciones de desarrollo, ¿qué opción utilizarías   | Modo estricto. Lanza destellos en la pantalla cuando una        |
|   | lpara detectar si una aplicación se quede trabada y qué es lo   | aplicación falla, y permite cerrarla fácilmente.                |
|   | Investigación: TIC Les EJT                                      |                                                                 |
|   | Lee la siguiente información sobre las políticas de privacidad  |                                                                 |
|   | que tiene Google con sus usuarios, es decir, con todos aquellos | Respuesta libre.                                                |
|   | que utilizamos Gmail o alguna otra de sus aplicaciones.         |                                                                 |
|   |                                                                 |                                                                 |

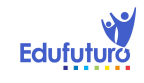

|             | Aunque puedes leer todo el apartado, céntrate en los           |                  |
|-------------|----------------------------------------------------------------|------------------|
|             | siguientes:                                                    |                  |
|             | • Datos de riesgo                                              |                  |
|             | Datos sobre tu ubicación física                                |                  |
|             | Almacenamiento local                                           |                  |
|             | Motivos legales                                                |                  |
|             | Información disponible en el archivo PDF adjunto o en:         |                  |
|             | http://www.google.es/policies/privacy/                         |                  |
|             | Entra al blog y escribe tus respuestas y luego comenta con tus |                  |
|             | compañeros: ¿Qué te parecen estas políticas? ¿Crees que        |                  |
|             | tienes o no privacidad en Google? ¿Por qué? ¿Cuáles son tus    |                  |
|             | intereses para usar los servicios de Google? ¿Cuáles crees que |                  |
|             | son los intereses de Google respecto a la información personal |                  |
|             | de sus usuarios?                                               |                  |
| Laboratoric | de Escritura: TIC Les EJS                                      |                  |
|             | Comparte en el foro el nombre de una de las aplicaciones que   |                  |
|             | descargaste o que quieres descargar, la que te haya parecido   | Respuesta libre. |
|             | meior.                                                         |                  |
|             | Explica por qué la escogiste y por qué recomendarias           |                  |
|             | descargarla.                                                   |                  |
| Cuaatianari | Describe tu experiencia respecto a la aplicación.              |                  |
| Cuestionari |                                                                |                  |
|             | ¿Con qué nivel de seguridad has configurado el bloqueo de tu   | Respuesta libre. |
|             | tableta?                                                       |                  |
|             | Explica las razones por las que lo has elegido.                |                  |
|             | a. Sin seguridad.                                              |                  |
|             | b. Deslizar.                                                   |                  |
|             | c. Desbloqueo facial.                                          |                  |

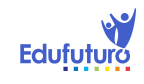

| d. Patrón.                                                 |                                                       |
|------------------------------------------------------------|-------------------------------------------------------|
| e. PIN.                                                    |                                                       |
| f. Contraseña.                                             |                                                       |
| Laboratorio de Escritura: TIC Le3 BP2                      |                                                       |
| En el botón de Ajustes y la opción de Accesibilidad, activ | va en                                                 |
| tu tableta: Gestos de ampliación y Pantalla giratoria.     | Práctica                                              |
| Explica en una pequeña redacción tu experiencia.           |                                                       |
| Cuida tu ortografía. Fíjate de hacer oraciones completas   |                                                       |
| Investigación: TIC Le3 BP4                                 |                                                       |
| ¿Qué hacen los captcha de beneficio a los usuarios de      |                                                       |
| internet? Para responder, investiga en alguno de los sigu  | ientes Ayudan a la digitalización de libros antiguos. |
| sitios.                                                    |                                                       |
| http://www.facilware.com/los-captchas-revolucionaron       | -la-                                                  |
| traduccion-de-libros.html                                  |                                                       |
| http://www.infobae.com/2011/11/02/1037093-sin-sa           | iberlo-                                               |
| 900-millones-personas-avudan-digitalizar-libros-antiguos   |                                                       |
| Si no tienes acceso a Internet, consulta los pdf´s adjunt  | os.                                                   |
| Investigación: TIC Le3 BP5                                 |                                                       |
| ¿Qué opinas sobre el siguiente artículo? ¿Cómo dejarás     | Respuesta libre                                       |
| configurado el GPS de tu tableta?                          |                                                       |
| Escribe cómo te fue con esta experiencia.                  |                                                       |
| Laboratorio de Escritura: TIC Le3 BP6                      |                                                       |
| Luego de añadir una cuenta a tu tableta, realiza una co    | opia de                                               |
| seguridad y escribe cómo fue la experiencia.               | Práctica                                              |
| Investigación: TIC Le3 BP10                                |                                                       |
| Si te encuentras con la limitante de que no siempre tien   | es Pespuesta libre                                    |
| conexión a internet, te sugerimos una lista de aplicacion  | es.                                                   |

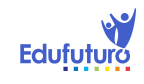

| Infórmate, pruébalas y comparte con tus compañeros tu        |                                                                |
|--------------------------------------------------------------|----------------------------------------------------------------|
| experiencia.                                                 |                                                                |
| Para ver la lista visita el enlace o accede al archivo PDF.  |                                                                |
| Este es el link:                                             |                                                                |
| http://www.elandroidelibre.com/2011/06/aplicaciones-         |                                                                |
| android-imprescindibles-que-no-necesitan-conectarse-a-       |                                                                |
| linternet.html                                               |                                                                |
| LECCION 4 - INTERNET, DOCUMENTOS Y MAS                       |                                                                |
| Cuestionario: TIC Le4 Comprobación de lectura                |                                                                |
| ¿Qué tipo de documentos puedes trabajar con la aplicación de | Procesador de textos                                           |
| Kingsoft office?                                             |                                                                |
|                                                              | Hoja de Calculo                                                |
|                                                              |                                                                |
| ¿Dónde puedes guardar los documentos que trabajas en         | Location (se refiere a alguno de los dispositivos físicos para |
| Kingsoft office?                                             | grabar)                                                        |
|                                                              | Mis documentos                                                 |
|                                                              | Tarjeta SD                                                     |
|                                                              | Memoria USB                                                    |
|                                                              | Device: en el mismo dispositivo (tableta)                      |
|                                                              | Cloud Storange (se refiere a la nube o guardar en la internet) |
|                                                              | Google Drive (la nube de Google)                               |
|                                                              | Sky Drive (la nube de Windows)                                 |
|                                                              | Dropbox (Nube con versión gratuita)                            |
|                                                              | Box (Nube con versión gratuita)                                |
| Menciona cuatro distintos tipos de computadoras.             | Computadoras de escritorio o desk tops                         |
|                                                              | Computadoras portátiles o lap tops                             |
|                                                              | Computadoras de mano (celulares inteligentes o smartphones)    |
|                                                              | Taletas o pads                                                 |
| Investigación: TIC Le4 Ej1                                   |                                                                |
|                                                              |                                                                |

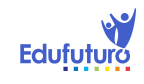

|               | · Lee el siguiente articulo sobre los movimientos                      |                                                            |
|---------------|------------------------------------------------------------------------|------------------------------------------------------------|
|               | sociales que se han realizado gracias las redes sociales de            | Respuesta libre.                                           |
|               | internet.                                                              |                                                            |
|               | <ul> <li>http://www.crhoy.com/redes-sociales-fuerte-</li> </ul>        |                                                            |
|               | aliado-para-movimientos-sociales-que-aumentan-con-el-                  |                                                            |
|               | descontento-del-pueblo/                                                |                                                            |
|               | <ul> <li>o míralo en el PDF.</li> </ul>                                |                                                            |
|               | <ul> <li>Responde en el blog la siguiente pregunta:</li> </ul>         |                                                            |
|               | • De estar en tus manos, ¿qué iniciativa organizarías                  |                                                            |
|               | usando las redes sociales de internet?                                 |                                                            |
| Laboratorio d | de Escritura: TIC Le4 Ej2                                              |                                                            |
|               | <ul> <li>Intercambia tu dirección de correo electrónico con</li> </ul> |                                                            |
|               | tu profesor, compañero o compañera y coordinen un hangout              |                                                            |
|               | (audio o videoconferencia) para comentar sobre el curso                | Respuesta libre.                                           |
|               | hasta la fecha, cómo te has sentido en este sistema                    |                                                            |
|               | educativo v consultar alguna duda si la tuvieras                       |                                                            |
| Laboratorio   | de Escritura: TIC Le4 EJ3                                              |                                                            |
|               | <ul> <li>Crea un nuevo documento de procesador de</li> </ul>           |                                                            |
|               | textos y escribe una carta sobre qué te gustaría mejorar de            | Respuesta libre.                                           |
|               | tu país, tu comunidad, tu colegio y de ti mismo/misma.                 |                                                            |
|               | <ul> <li>¿Qué crees que podrías hacer tú para conseguir</li> </ul>     |                                                            |
|               | esta mejora?                                                           |                                                            |
|               | <ul> <li>¡Atrévete a soñar! Expresa tus ideas</li> </ul>               |                                                            |
| Cuestionario  | TIC Le4 BP1-4,10                                                       |                                                            |
|               | ¿Cómo cierras las aplicaciones?                                        | • Presiona el botón de últimas aplicaciones abiertas,      |
|               | <b>~</b> .                                                             | luego deslizo hacia arriba o hacia abajo la aplicación que |
|               |                                                                        | deseo cerrar.                                              |

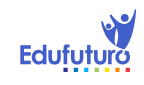

| 1             | Encline of memory type, outputs and any los mus                       |                                                                 |
|---------------|-----------------------------------------------------------------------|-----------------------------------------------------------------|
|               | • Escribe al menos tres extensiones con las que                       | · jpg, .gif, .tiff, .bmp, .png                                  |
|               | pueden encontrarse las imágenes.                                      |                                                                 |
|               | • Las extensiones .mpg, .mov, .mp4, .avi, .gif, .wmv.                 | · Archivos de video                                             |
|               | a qué tipo de archivos pertenece?                                     |                                                                 |
|               | <ul> <li>¿Para qué sirve una hoja de cálculo?</li> </ul>              | <ul> <li>Es un documento que permite manipular datos</li> </ul> |
|               |                                                                       | numéricos y alfanuméricos dispuestos en tablas compuestas       |
|               |                                                                       | por celdas, organizadas normalmente en filas y columnas.        |
|               | <ul> <li>Dentro del libro se habló sobre algunas</li> </ul>           |                                                                 |
|               | aplicaciones educativas, ¿qué otras aplicaciones o recursos           | Práctica                                                        |
|               | educativos te gustaría que estuvieran en la plataforma o la           |                                                                 |
|               | tableta?                                                              |                                                                 |
| Laboratorio d | de Escritura: TIC Le4 BP5                                             |                                                                 |
|               | · Convierte a un archivo PDF la carta que le enviaste                 |                                                                 |
|               | a tu profesor en el ejercicio 3 y envíasela nuevamente en el          |                                                                 |
|               | nuevo formato.                                                        | Práctica                                                        |
| Laboratorio d | de Escritura: TIC Le4 BP6                                             |                                                                 |
|               | • Muchas veces se utilizan para acompañar o                           |                                                                 |
|               | complementar el escrito los signos emoticones o también               |                                                                 |
|               | denominados caritas, "smiley" en inglés.                              | Respuesta libre.                                                |
|               | <ul> <li>Un emoticón es una secuencia de caracteres del</li> </ul>    |                                                                 |
|               | teclado que se utilizan para acentuar un mensaje e intentar           |                                                                 |
|               | expresar emociones de parte del usuario.                              |                                                                 |
|               | <ul> <li>Algunos signos emoticones y sus significados son:</li> </ul> |                                                                 |
|               | · :-) Sonrisa ;-) Guiño :-{) Con bigotes +-:-) El                     |                                                                 |
|               | Papá :-D Carcajada :-( Triste :-X callado :-* Beso @-                 |                                                                 |
|               | >- Una rosa                                                           |                                                                 |
|               | <ul> <li>&gt;:-( Enojo Cl:-= Charlie Chaplin :}</li> </ul>            |                                                                 |
|               | Mentiroso/Pinocho 8:-) Niña                                           |                                                                 |

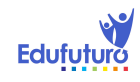

| • Existen cientos de emoticones, e incluso se han           |                                     |
|-------------------------------------------------------------|-------------------------------------|
| realizado concursos de emoticones para determinar quién     |                                     |
| inventa nuevos y creativos emoticones en menos tiempo.      |                                     |
| Crea tus propios emoticones, al estilo de los               |                                     |
| ejemplos, escribe su significado y compártelos con tus      |                                     |
| compañeros. Inventa por lo menos 5 y que sean originales.   |                                     |
| Laboratorio de Escritura: TIC Le4 BP7                       |                                     |
| · ¡Organízate!                                              | Práctica                            |
| Convierte tu tradicional agenda de papel en una             |                                     |
| agenda electrónica.                                         |                                     |
| • Utiliza Google Calendar para ello. Anota tus tareas,      |                                     |
| eventos, reuniones y compártelas con tus contactos.         |                                     |
| Comparte tu experiencia en el blog.                         |                                     |
| Laboratorio de Escritura: TIC Le4 BP8                       |                                     |
| • Explora las cámaras de tu tableta, toma                   |                                     |
| fotografías y videos creativos; luego intenta modificar las |                                     |
| imágenes con el mismo gestor de imágenes que viene          |                                     |
| incorporado en tu tableta.                                  | Práctica                            |
| Envía una fotografía que hayas editado a tu tutor.          |                                     |
| Laboratorio de Escritura: TIC Le4 BP9                       |                                     |
| • Busca dentro de las aplicaciones gratuitas de             |                                     |
| Google Play alguna de las que se mencionaron como           |                                     |
| aplicaciones educativas, descárgala y utilízala.            | Práctica                            |
| Escribe en tu cuaderno electrónico cuál elegiste y          |                                     |
| tu experiencia con la misma.                                |                                     |
| Cuestionario: TIC Le5 Comprobación de lectura 1,2           |                                     |
| Escribe con tus palabras qué significa ofimática.           | La respuesta podría decir algo como |

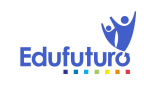

|                                                                                                    | • Es una palabra compuesta de oficina e informática.<br>Con un programa ofimático se elaboran documentos: textos<br>escritos, presentaciones y cálculos matemáticos y<br>estadísticos. Las tradicionales tareas de una oficina se<br>convirtieron en procesos más fáciles, rápidos y dinámicos; y<br>los documentos adoptaron una nueva presentación, más<br>ordenada, con nuevos y distintos formatos. |
|----------------------------------------------------------------------------------------------------|----------------------------------------------------------------------------------------------------|
| En el libro se habló de algunas características que                                                                | No ha de saturarse con imágenes o textos extensos, ha de ser                                                                                                    |
| debe tener una buena presentación. Anota al menos cinco.                                                           | buen contraste que facilite la lectura.                                                                                                    |
| Investigación: TIC Le5 Comprobación de lectura 3                                                                   |                                                                                                    |
| Elabora tu presupuesto mensual en una hoja de<br>cálculo como la que tienes abajo.                                 | · Por ejemplo:                                                                                                    |
| • Anota las fórmulas que escribirías para obtener la sumatoria de todos los gastos del mes y la fórmula del saldo. |                                                                                                    |
| Guarda tu documento como pdf y luego súbelo.                                                                       | CONCEPTO MONTO                                                                                                    |
|                                                                                                    | Abono tableta 100                                                                                                    |
|                                                                                                    | Pasajes 45<br>Comidos fuero 75                                                                                                    |
|                                                                                                    | Contribución casa 300                                                                                                    |
|                                                                                                    | Aborro 200                                                                                                    |
|                                                                                                    | Total gastos 720                                                                                                    |
|                                                                                                    | Total ingresos 750                                                                                                    |
|                                                                                                    | Saldo 30                                                                                                    |
|                                                                                                    | SUMA(C2+C3+C4+C5+C6) Saldo: C9=C8-C7                                                                                                    |

6

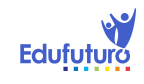

| Investigaci | ón: TIC Le5 Ej1                                                       |                                                        |
|-------------|-----------------------------------------------------------------------|--------------------------------------------------------|
|             | • Lee el siguiente artículo de la OIT sobre el trabajo                | • * Redacción, expresión escrita. Usar la rúbrica para |
|             | infantil.                                                             | evaluar redacción:                                     |
|             | • Escribe sobre él un resumen y un comentario                         |                                                        |
|             | personal.                                                             |                                                        |
|             | <ul> <li>Utiliza para elaborar el escrito un procesador de</li> </ul> |                                                        |
|             | texto.                                                                |                                                        |
|             | <ul> <li>http://www.ilo.org/ipec/facts/langes/index.htm</li> </ul>    |                                                        |
|             | • Si no tienes internet puedes leer el artículo que                   |                                                        |
|             | está en pdf.                                                          |                                                        |
| Laboratorio | o de Escritura: TIC Le5 Ej 2, 3                                       |                                                        |
|             | 1. PRIMERO: Tomando como base el mismo artículo                       |                                                        |
|             | del ejercicio anterior de la OIT sobre el trabajo infantil,           |                                                        |
|             | reproduce el gráfico "Trabajo infantil, distribución por sector       |                                                        |
|             | de actividad económica (5-17 años)".                                  | Práctica                                               |
|             | <ul> <li>Puedes emplear una gráfica de barras. Guarda tu</li> </ul>   |                                                        |
|             | documento como pdf y súbelo.                                          |                                                        |
|             | • 2. SEGUNDO: Sobre la misma temática, "el trabajo                    |                                                        |
|             | infantil", elabora una presentación. En las diapositivas puedes       |                                                        |
|             | escribir textos y colocar fotografías, ya sea que las busques         |                                                        |
|             | en internet o que las realices tú mismo/a. Agrega en tu               |                                                        |
|             | presentación la gráfica que acabas de elaborar. Guarda tu             |                                                        |
|             | nresentación como ndf v súbela                                        |                                                        |
| <u> </u>    | No olvides escribir las fuentes y los autores.                        |                                                        |
| Sopa de Le  | etras: TIC Le5 BP 1                                                   |                                                        |
|             |                                                                       | • texto – copiar – pegar – fórmula – abrir – guardar – |
|             |                                                                       | cortar – fuente – justificar – zoom                    |
| Investigaci | on: TIC Le6 EJT Usos gmail                                            |                                                        |

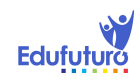

| ue<br>alumno |
|--------------|
| alumno       |
|              |
| de           |
| enda a       |
|              |
|              |
|              |
|              |
|              |
|              |
|              |
|              |
| tes          |
|              |
| carlos"      |
| zaje a       |
|              |
|              |
|              |
|              |
| a Se         |
| u. 00        |
|              |
|              |
|              |
| os.          |
|              |
|              |

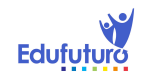

|              |                                                                        | • 2. Entablar conversaciones a través de chat,                   |
|--------------|------------------------------------------------------------------------|------------------------------------------------------------------|
|              |                                                                        | llamadas o vídeo                                                 |
|              |                                                                        | • 3. Organizar un calendario y agenda personal                   |
|              |                                                                        | 4. Trabajar de manera colaborativa mediante                      |
|              |                                                                        | Google Drive                                                     |
|              |                                                                        | • 5. Establecer una red de contactos mediante                    |
|              |                                                                        | Google+                                                          |
|              | <ul> <li>Escribe tres consejos sobre netiqueta que no se</li> </ul>    | . 1 Avuda a mantener los debates en un ambiente                  |
|              | mencionen en la lista del libro y que consideres convenientes          | sano v educativo                                                 |
|              | incluir.                                                               | Sano y educativo.                                                |
|              |                                                                        | <ul> <li>2. Intentar que el mensaje sea lo más breve</li> </ul>  |
|              |                                                                        | posible, sin que ello perjudique su comprensión.                 |
|              |                                                                        | <ul> <li>Si mi respuesta a un mensaje en un foro solo</li> </ul> |
|              |                                                                        | interesa al autor no he de contestarle en el foro, sino enviarle |
|              |                                                                        | un correo personal.                                              |
|              | <ul> <li>Después de haber leído sobre la buena acción en</li> </ul>    | • El comentario es libre. Una iniciativa utilizando las          |
|              | Argentina                                                              | IIC podía ser: convocar mediante un evento en Facebook, un       |
|              |                                                                        | día a tal hora a personas voluntarias que deseen tener un        |
|              |                                                                        | lugar de recreación más agradable, por ejemplo: pintar el        |
|              |                                                                        | parque de la comunidad (colaborar con lo que cada quien          |
|              |                                                                        | pueda: brochas, pintura de tales colores, muchos ánimos,         |
|              |                                                                        | bebida para refrescar a los voluntarios)                         |
|              | • Escribe un comentario de esta iniciativa.                            |                                                                  |
|              | <ul> <li>Utiliza tu creatividad y escribe ¿cómo promoverías</li> </ul> |                                                                  |
|              | una iniciativa de este tipo en tu municipio, utilizando las TIC?       |                                                                  |
|              |                                                                        |                                                                  |
| Cuestionario | TIC Le6 BP 1, 3-6, 8-10                                                |                                                                  |
|              | <ul> <li>¿Qué es la Netiqueta?</li> </ul>                              | <ul> <li>Un conjunto de normas que ayudan a que la</li> </ul>    |
|              |                                                                        | comunicación en la red sea cortés y respetuosa.                  |

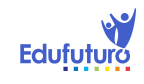

| Elabora un horario semanal donde incorpores tus                    | Respuesta libre.                                                       |
|--------------------------------------------------------------------|------------------------------------------------------------------------|
| tareas y estudios.                                                 | 1                                                                      |
| Elabora una lista con al menos dos logros que                      | <ul> <li>Respuesta libre. Un ejemplo podría ser: Mejorar mi</li> </ul> |
| quieres alcanzar a final de curso en materia educativa. Sé         | velocidad y comprensión lectora a 300 ppm, con una                     |
| concreto y específico en tu respuesta.                             | comprensión al menos del 85%.                                          |
| Escribe cómo pretendes alcanzar esos logros.                       | Respuesta libre. Una respuesta del ejemplo                             |
| ¿Qué estrategias utilizarás? Anota al menos dos para cada          | anterior podría ser: Leer una hora cada día alguna lectura de          |
| logro. Sé concreto y específico en tu respuesta.                   | mi interés, aparte de las lecturas de los estudios. Tomar un           |
|                                                                    | curso de lectura rápida en línea.                                      |
| • Si tuvieras que convencer a tu mamá para que                     |                                                                        |
| termine sus estudios del bachillerato de manera virtual, ¿qué      | <ul> <li>Respuesta libre. Se puede usar la rúbrica de</li> </ul>       |
| argumentos le dirías?, ¿cómo la convencerías? Escríbele una        | redacción.                                                             |
| carta con las razones que le darías.                               |                                                                        |
| ¿Por qué crees que son importantes las reglas de ortografía?       | <ul> <li>Respuesta libre. Orientarlos a tomar consciencia</li> </ul>   |
|                                                                    | del buen uso del idioma.                                               |
| <ul> <li>¿Por qué es importante cuidar nuestro perfil y</li> </ul> | <ul> <li>Porque nuestro prestigio se juega también en la</li> </ul>    |
| nuestra reputación en Internet?                                    | Red. Depende de lo que escribamos y cómo lo escribamos,                |
|                                                                    | así como de todo lo que publiquemos, la imagen que los                 |
|                                                                    | demás se formarán de nosotros. Si una empresa a la                     |
|                                                                    | aplicamos para un empleo investiga nuestro historial de                |
|                                                                    | internet, esperamos que se lleven una buena imagen de                  |
|                                                                    | nosotros                                                               |
| · · · · · Por qué no somos anónimos en Internet?                   | • Todo lo que escribamos y hagamos en internet                         |
|                                                                    | deja una huella, aunque borremos o eliminemos.                         |
| Investigación: TIC Le6 BP2                                         |                                                                        |
| Elabora un cuadro comparativo con las ventajas y                   |                                                                        |
| desventajas de una educación tradicional y una educación en        | Respuesta libre.                                                       |
| l línea. Parte de tu experiencia personal.                         |                                                                        |
| Investigación: TIC Le6 BP7                                         |                                                                        |

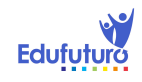

|   | Lee el documento adjunto.                                          | Respuesta libre.                                                    |
|---|--------------------------------------------------------------------|---------------------------------------------------------------------|
|   | Escribe qué comentario te merece. Escribe por lo menos 200         |                                                                     |
|   | palabras y justifica tus opiniones.                                |                                                                     |
| 7 | Cuestionario: TIC Le7 Comprobación de Lectura 1, 2                 |                                                                     |
|   | Supongamos que Adam, el chico del principio del                    |                                                                     |
|   | libro, es tu amigo. ¿Cuál o cuáles de los consejos del             | <ul> <li>1. No accedas a sitios web de dudosa reputación</li> </ul> |
|   | decálogo de Sebastián Bortnik le darías?, anótalos a continuación. |                                                                     |
|   |                                                                    | 2. Utiliza tecnologías seguras                                      |
|   |                                                                    | 3. Actualiza constantemente el sistema operativo                    |
|   |                                                                    | y las aplicaciones                                                  |
|   |                                                                    | 4. Evita los enlaces sospechosos                                    |
|   | Imagina que le estás ayudando a tu hermanita pequeña en su         |                                                                     |
|   | Casala. Tu harmanita astá anrendianda al idiama francés y          |                                                                     |
|   | Google. Tu hermanica esta aprendiendo el luioma frances y          |                                                                     |
|   | escogio para su presentación nabiar de la Torre Einer. Para ello   | • Esta palabra o frase exacta: Tour Fiffel                          |
|   | necesita encontrar una presentación en Power Point (PPT)           |                                                                     |
|   | sobre el tema. Debe ser en frances y de utilización libre.         |                                                                     |
|   | Ademas ella prefiere que el PPT naya sido elaborado en             |                                                                     |
|   | Francia. ¿Que filtros y que opciones escogerias para encontrar     |                                                                     |
|   | la que buego tu bormento /                                         | Idioma: francés                                                     |
|   |                                                                    | Región: Francia                                                     |
|   |                                                                    | Tipo de archivo: Microsoft Powerpoint (.ppt)                        |
|   |                                                                    | <ul> <li>Derechos de uso: Páginas cuyo uso no requieran</li> </ul>  |
|   |                                                                    | licencia                                                            |
|   | Investigación: TIC Le7 Comprobación de lectura 3                   |                                                                     |

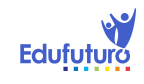

| Respuesta libre.                                    |
|-----------------------------------------------------|
|                                                     |
|                                                     |
|                                                     |
|                                                     |
|                                                     |
| Respuesta libre.                                    |
|                                                     |
|                                                     |
|                                                     |
|                                                     |
|                                                     |
|                                                     |
|                                                     |
|                                                     |
|                                                     |
| Respuesta libre.                                    |
|                                                     |
|                                                     |
| Verdadero                                           |
| Respuesta libre                                     |
|                                                     |
| Algo similar a esta respuesta: porque ha cambiado y |
| modificado la conducta de los seres humanos.        |
| a                                                   |
| Respuesta libre.                                    |
|                                                     |
|                                                     |

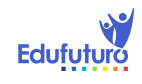

| Quieres colocar un anuncio en Internet para                     |                                                                 |
|-----------------------------------------------------------------|-----------------------------------------------------------------|
| promocionar tu empresa, ves este mensaje, te informas           |                                                                 |
| sobre OLX y le das clic para aprovechar la oferta, porque OLX   |                                                                 |
| es una empresa segura.                                          | Verdadero                                                       |
| (Después de investigar en internet sobre OLX, se puede          |                                                                 |
| comprobar que sí se trata de una empresa verdadera que se       |                                                                 |
| dedica a la promoción de anuncios que pueden ser gratuitos).    |                                                                 |
| Eres fan del Barça, buscas a Messi en el Facebook y le das clic |                                                                 |
| en me gusta a la primera opción que aparece. (Darle Me gusta    |                                                                 |
| en Facebook no tiene nada de malo ni peligroso, además tiene    |                                                                 |
| el cheque azul de página verificada)                            | Verdadero                                                       |
| ¿Qué diferencia hay entre un navegador y un buscador de         | Que el navegador sirve para acceder a internet y navegar por la |
| Internet?                                                       | red; mientras que los buscadores, como su nombre lo dice,       |
|                                                                 | buscan archivos almacenados en la web.                          |
| Observa la siguiente captura de pantalla de Yahoo!Mail, ¿por    | Porque son mensajes que estan en otro idioma, porque ofrecen    |
| qué no abrirías estos correos?, ¿Darías clic a la oferta de     | premios, ofertas y cualquier tipo de artimaña para llamar la    |
| Emily?. ; por qué?                                              | atención del usuario, además son contactos desconocidos. Lo     |
|                                                                 | mismo con el mensaje de Emily.                                  |
| No debemos desaprovechar la oportunidad de ganar un premio      |                                                                 |
| de \$10,000.00 que nos muestra una ventana emergente que        |                                                                 |
| nos apareció mientras navegábamos por Internet.                 | Falso                                                           |
| • Te dejan un trabajo en tu asignatura de Historia              |                                                                 |
| donde debes investigar sobre el origen y la creación del        | Palabra a frase exacta: "Homero", "Hesíodo"                     |
| universo desde el punto de vista de la mitología griega.        |                                                                 |
| Sabes que Homero y Hesíodo escribieron sobre                    | V stres filtres                                                 |
| ello                                                            | r otros mitros.                                                 |
| ¿Cómo lo buscarías utilizando los filtros de la búsqueda        |                                                                 |
| avanzada?                                                       |                                                                 |
| ento: TIC Le7 BP4                                               |                                                                 |
|                                                                 |                                                                 |

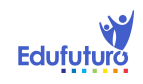

|   |              |                                                               | Es una parte de un sistema o una red informática que está       |
|---|--------------|---------------------------------------------------------------|-----------------------------------------------------------------|
|   |              | Cyberbullying                                                 | es una parte de un sistema o una red informatica que esta       |
|   |              |                                                               | diseñada para bloquear el acceso no autorizado y permitiendo    |
|   |              |                                                               | solo aquellas que sí lo estén.                                  |
|   |              | HTTPS                                                         | Entre otras acepciones del término, se les da este nombre a las |
|   |              |                                                               | personas que acceden a información de manera remota y sin       |
|   |              |                                                               | autorización.                                                   |
|   |              | Link                                                          | Es un protocolo de aplicación destinado a la transferencia      |
|   |              |                                                               | segura de datos de Hipertexto.                                  |
|   |              | Malware                                                       | Uso de información electrónica y medios de comunicación         |
|   |              |                                                               | electrónicos para difamar, acosar a un individuo o grupo        |
|   |              |                                                               | mediante ataque personales.                                     |
|   |              | Firewall                                                      | Hipervínculo o hiperenlace. Se refiere al enlace que se hace en |
|   |              |                                                               | un hipertexto a otro documento o recurso.                       |
|   |              | Spam                                                          | Es una ventana del navegador de internet que aparece            |
|   |              |                                                               | automáticamente (generalmente sin que el usuario lo solicite).  |
|   |              | Ventana emergente                                             | Son mensajes normalmente no deseados, ni solicitados, o de      |
|   |              |                                                               | remitente desconocido. Perjudican de una o varias maneras al    |
|   |              |                                                               | receptor del mensaje.                                           |
|   |              | Hacker                                                        | También llamado software malicioso o maligno. Es un tipo de     |
|   |              |                                                               | software cuyo objetivo es infiltrarse.                          |
| 8 | Cuestionario | : TIC Le8 Comprensión de lectura                              |                                                                 |
|   |              | Enumera dos consecuencias de una posición incorrecta.         | 1. Síndrome del túnel carpiano.                                 |
|   |              |                                                               | 2. Tendinitis en el flexor                                      |
|   |              | Enumera al menos dos situaciones que observas en la siguiente | 1 La concluia de concuentre reste                               |
|   |              | secuencia de fotografías.                                     | T. La espaida se encuentra recta.                               |
|   |              |                                                               | 2. La espalda tiene un respaldo adecuado.                       |
|   |              |                                                               | 3. La tableta se mantiene en una posición inclinada             |
|   |              |                                                               | para mejor visualización                                        |
|   |              | ¿Cómo podemos prevenir la fatiga cuando usamos la tableta?    | 1. Ajustando el brillo de la pantalla                           |

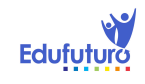

|              |                                                               | 2.          | Descansando en períodos intercalados de 20        |
|--------------|---------------------------------------------------------------|-------------|---------------------------------------------------|
|              |                                                               | minut       | tos aproximadamente.                              |
|              |                                                               | 3.          | Cambiando de posición, peo siempre con la         |
|              |                                                               | espal       | lda recta.                                        |
| Laboratorio  | de Escritura: TIC Le8 Ej1-3                                   |             |                                                   |
|              | 1. Haz una remodelación y una organización, según             |             |                                                   |
|              | tus posibilidades, de tu lugar de estudio. Atiende a las      |             |                                                   |
|              | sugerencias planteadas en el libro.                           | Respuesta   | libre                                             |
|              | <ul> <li>2. Graba el proceso de remodelación y</li> </ul>     |             |                                                   |
|              | organización. Edita el video y súbelo a Youtube.              |             |                                                   |
|              | 3. Comparte tu video en el blog y comenta de manera           |             |                                                   |
|              | constructiva al menos 5 blogs de tus compañeros.              |             |                                                   |
| Cuestionario | : TIC Le8 BP1-4, 8-10                                         |             |                                                   |
|              | A la chica de la fotografía, dale algunos consejos para que   | a Uti       | ilizar escritorio en lugar de la cama             |
|              | adopte una buena postura.                                     |             |                                                   |
|              |                                                               | b. Co       | locar el portátil sobre una mesa o escritorio.    |
|              |                                                               | c. Ad       | loptar una postura correcta y cómoda.             |
|              |                                                               | Descansar   | o hacer un receso, por lo menos, cada 20 minutos. |
|              | Explica tres características de la habitación de estudio para |             |                                                   |
|              | prevenir la fatiga.                                           |             |                                                   |
|              |                                                               | Colores cla | aros en las paredes                               |
|              |                                                               | Superficies | mates para evitar el reflejo                      |
|              |                                                               | Luz perper  | ndicular al computador                            |
|              |                                                               | Espacio ad  | ecuado para realizar los desplazamientos          |
|              | Si tuvieras que platicarle a un compañero, sobre las ventajas |             |                                                   |
|              | que tiene el estudiar en línea, ¿qué le dirías?               | Respuesta   | libre.                                            |
|              |                                                               |             |                                                   |
|              |                                                               |             |                                                   |

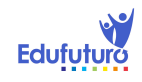

|   | Escribe tres características del escritorio y la silla de estudio adecuado para prevenir la fatiga.                                                                         |                                                                                                    |
|---|----------------------------------------------------------------------------------------------------|----------------------------------------------------------------------------------------------------|
|   |                                                                                                    | Silla cómoda, que sostenga al cuerpo en una posición                                                                                            |
|   |                                                                                                    | Mesa a la altura adecuada, más o menos por el ombligo                                                                                           |
|   |                                                                                                    | Mesa espaciosa para colocar todas las herramientas y material de trabajo                                                                        |
|   | ¿Cuáles son tus expectativas respecto a esta manera de                                                                                                    |                                                                                                    |
|   | aprendizaje (e-learning)? Desarrolla tu respuesta, explicando claramente tus opiniones                                                                                      | Respuesta libre.                                                                                                    |
|   | Explica dos características que tiene la alimentación para<br>prevenir la fatiga.                                                                                           | Mantener agua pura cerca del lugar de trabajo                                                                                                   |
|   |                                                                                                    | Mantener algunas frutas naturales cerca del lugar de trabajo                                                                                    |
|   | Ordenamiento: TIC Le8 BP6                                                                                                    |                                                                                                    |
|   |                                                                                                    | Eliminar lo innecesario.                                                                                                    |
|   |                                                                                                    | Clasificar lo que nos quedaremos.                                                                                                    |
|   |                                                                                                    | Mantener la armonía.                                                                                                    |
|   |                                                                                                    | Crear y consolidar hábitos de trabajo.                                                                                                    |
| 9 | Cuestionario: TIC Le9 Comprobación de lectura                                                                                                    |                                                                                                    |
|   | Explica con tus palabras qué son y para qué sirven las redes sociales.                                                                                                    | En general, son herramientas que potencializan la comunicación<br>y la conexión entre las personas a través de la comunidad y la<br>cooperación |
|   | Te encuentras con una fuente de consulta en Internet, ¿cómo<br>determinas si la información que te proporciona es confiable?<br>Anota al menos tres filtros que utilizarías | 1. El artículo debe estar firmado por una persona o una institución. Revisar el apartado de "Acerca de" o "Quiénes somos".                      |

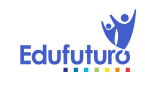

|                                                                | 2. La información que presentan debe estar                     |
|----------------------------------------------------------------|----------------------------------------------------------------|
|                                                                | fundamentada con fuentes de consulta y referencias. Lo ideal   |
|                                                                | es que aparezcan indicados los enlaces a dichas fuentes.       |
|                                                                | 3. Comprobar la última fecha de revisión para verificar        |
|                                                                | que el artículo ha sido actualizado recientemente.             |
|                                                                | 4. La información del sitio debe ser no comercial. Sin         |
|                                                                | fines de lucro o propaganda. En caso contrario, debe tenerse   |
|                                                                | claro cuál es el papel del patrocinador en el contenido de los |
|                                                                | artículos.                                                     |
|                                                                | 5. Comprobar con la opción de copiar y pegar si la             |
|                                                                | información ha sido copiada textualmente de otro sitio, sin    |
|                                                                | anotar referencias.                                            |
| A partir del siguiente caso, anota las palabras clave que      | Eiemplo de búsqueda: derrame de aqua en el teclado             |
| utilizarías para encontrar lo que buscas.                      |                                                                |
| Ocurrió un accidente: tenías una bebida al lado de tu teclado, |                                                                |
| tu gato se subió al escritorio y derramó la bebida sobre el    |                                                                |
| teclado de tu computadora, ahora quieres saber cómo abrir el   |                                                                |
| teclado para intentar secarlo                                  |                                                                |
| A partir del siguiente caso, anota las palabras clave que      | Fiemple de búsqueda: tableta Melvu, especificaciones técnicas  |
| utilizarias para encontrar lo que buscas.                      | Ejempio de busqueda. Tableta Molvu, especificaciones tecnicas  |
| Buscas información sobre tu nueva tableta, te gustaria saber   |                                                                |
| sus especificaciones técnicas, y lo que puedes hacer con ella  | Fiemple de búequedes cómo llemen o los niños en distintos      |
| A partir del siguiente caso, anota las palabras clave que      | Ejempio de busqueda. como naman a los niños en distintos       |
| utilizarias para encontrar lo que buscas.                      | países de America y España                                     |
| Tienes duda sobre el nombre con el que se le conoce a los      |                                                                |
| ninos en distintas partes del mundo de nabla hispana; pues     |                                                                |
| hace unos dias escuchaste a un costarricense referirse a ellos |                                                                |
| Icomo "caraiillo". Por ello surgió la curiosidad en ti.        |                                                                |
|                                                                |                                                                |

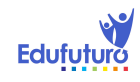

| Visita las siguientes páginas y pásales los controles de            |                                                           |
|---------------------------------------------------------------------|-----------------------------------------------------------|
| fiabilidad de la información, al final, valorarás y decidirás si la |                                                           |
| catalogas como confiable o no confiable. Supongamos que             |                                                           |
| buscamos la misma información que Diego                             |                                                           |
| http://es.wikipedia.org/wiki/Influenzavirus_A_subtipo_H1N1          |                                                           |
| http://www.sitiosespana.com/notas/2010/septiembre/gripe-            |                                                           |
| ninos.htm                                                           |                                                           |
| http://www.sitiosespana.com/notas/2010/septiembre/gripe-            |                                                           |
| ninos.htm                                                           |                                                           |
| Investigación: TIC Le9 Ej2                                          |                                                           |
| Abre tus cuentas en Facebook y Twitter, pruébalas por una           |                                                           |
| semana y luego completa el siguiente cuadro comparativo.            | Respuesta libre                                           |
| Laboratorio de Escritura: TIC Le9 Ej3                               |                                                           |
| • Escoge un tema que te interese. Elabora un álbum                  |                                                           |
| fotográfico (también puedes incluir videos). Para la creación       |                                                           |
| y publicación, emplea al menos dos de las herramientas              |                                                           |
| aprendidas: Facebook, Twitter, Instagram o YouTube.                 | Respuesta libre                                           |
| Guarda tu documento como pdf y sube el archivo.                     |                                                           |
| Apareamiento: TIC Le9 BP1                                           |                                                           |
| 1. http://www.galileo.edu/                                          | 1. Sitios de Organizaciones de Negocios                   |
| 2. http://info.info/                                                | 2. Sitios Comerciales                                     |
| 3. http://www.insivumeh.gob.gt/                                     | 3. Sitios Educativos                                      |
| 4. http://www.internic.net/                                         | 4. Sitios de Organismos Gubernamentales                   |
| 5. https://www.networksolutions.com                                 | 5. Sitios de Apertura Libre de Dominios de Nivel Superior |
|                                                                     | TLD                                                       |
| 6. http://www.neustar.biz                                           | 6. Sitios de Organizaciones Internacionales               |
| 7. https://www.dotgov.gov/                                          | 7. Sitios de Dependencias Militares Oficiales de los      |
|                                                                     | Estados                                                   |

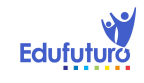

| 8. http://www.army.mil/                                     | 8. Sitios de Guatemala                                         |
|-------------------------------------------------------------|----------------------------------------------------------------|
| 9. http://www.un.org/                                       | 9. Sitios de Sistemas y Redes                                  |
| 10. http://www.nato.int/                                    | 10. Sitios de Organizaciones                                   |
| Cuestionario: TIC Le9 BP2-4,6                               |                                                                |
| La información confiable, preferiblemente debe proceder de  |                                                                |
| sitios no comerciales.                                      | Verdadero                                                      |
| La información confiable se encuentra normalmente en los    |                                                                |
| mensaies spam                                               | Falso                                                          |
| Escribe tres características para una efectiva selección de |                                                                |
| palabras claves, en una búsqueda por internet.              | · Plensa en como realizaria la busqueda un usuario             |
|                                                             | normal, no emplees palabras rebuscadas.                        |
|                                                             | • Se preciso, más no genérico, en las palabras que             |
|                                                             | escoges.                                                       |
|                                                             | Examinar las opciones que se despliegan mientras escribes las  |
|                                                             | palabras de tu búsqueda, pueden darte nuevas opciones para     |
|                                                             | realizarla.                                                    |
|                                                             | Cuando se desplieguen los resultados, lee las reseñas          |
|                                                             | que aparecen para darte una idea del contenido del sitio: esto |
|                                                             | te aborrará tiempo. Debes descartar los sitios que no te       |
|                                                             | interesan en lugar de entrar al sitio para luego regresar o    |
|                                                             | arrer la ventena                                               |
| Anota dos grandes beneficios que anortan los lectores PSS   |                                                                |
| Anota dos grandes benencios que aportan los lectores KSS    | Ahorro de tiempo valioso.                                      |
|                                                             | . La nueva información de las webs favoritas llega a           |
|                                                             |                                                                |
|                                                             | Para mayor organización pueden etiquetarse y organizarse       |
|                                                             | los sitios on cornotas                                         |
|                                                             | IUS SILIUS EII Calpelas                                        |
| La información confiable debe estar firmada.                | verdadero                                                      |

IIr

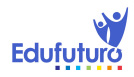

|             | La información confiable debe estar recientemente                              |                                                               |
|-------------|--------------------------------------------------------------------------------|---------------------------------------------------------------|
|             | actualizada.                                                                   | Verdadero                                                     |
|             | El texto de la información confiable debe carecer de                           |                                                               |
|             | referencias.                                                                   | Falso                                                         |
|             | Ingresa a tu cuenta de Twitter, busca y escribe un ejemplo de<br>Tending topic | Tending topic: #SignificadoDePalabrasChapinas                 |
|             | Ingresa a tu cuenta de Twitter, busca y escribe un ejemplo de                  | Retweet (RT): Whatsapp debería de tener un sonido de grillos, |
|             | Retweet (RT).                                                                  | para cuando los dos están en línea y ninguno dice nada.       |
|             |                                                                                | Retwitteado por Andreu Buenafuente                            |
|             | Ingresa a tu cuenta de Twitter, busca y escribe un ejemplo de<br>HashTag.      | HashTag: #Salud                                               |
|             | Ingresa a tu cuenta de Twitter, busca y escribe un ejemplo de                  | Tweet: #SN: ViceMinistro de Gobernación por fin admite        |
|             | Tweet                                                                          | incomodidad de cuidar a Guayo Cano y dice que debería estar   |
|             |                                                                                | en la cárcel                                                  |
|             | Ingresa a tu cuenta de Twitter, busca y escribe un ejemplo de                  |                                                               |
|             | Nombre de un usuario                                                           | Nombre de un usuario: @JavierInfant                           |
| vestigaciór | n: TIC Le9 BP5                                                                 |                                                               |
|             | <ul> <li>Crea tu propia nube de palabras en Internet y</li> </ul>              |                                                               |
|             | súbela en el blog.                                                             | Respuesta libre.                                              |
|             | <ul> <li>Si leíste sobre folcsonomía y viste el ejemplo</li> </ul>             |                                                               |
|             | gráfico, te habrás dado cuenta cómo unas palabras resaltan                     |                                                               |
|             | de entre otras, a estos elementos se les conoce como                           |                                                               |
|             | "nubes de palabras".                                                           |                                                               |
|             | Esta bonita presentación la consigues con algunos                              |                                                               |
|             | programas gratuitos.                                                           |                                                               |
|             | <ul> <li>En la siguiente página:</li> </ul>                                    |                                                               |

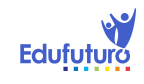

| (http://elearningsoft.wordpress.com/2012/12/13/6-<br>herramientas-para-crear-nubes-de-palabras/) puedes ver seis<br>sugerencias, así como contrastar sus pros y sus contras.                   |                                                                                                    |
|----------------------------------------------------------------------------------------------------|----------------------------------------------------------------------------------------------------|
| Si no cuentas con internet puedes investigar en el     documento adjunto. Luego visita el sitio que elegiste                                                                                   |                                                                                                    |
| Cocumento adjunto. Luego visita el sitio que elegiste.     Elige la aplicación que más te llame la atención y     crea tu propia nube con palabras que para ti tengan un gran     significado. |                                                                                                    |
| Luego publícala en el blog. Te quedará algo así como el del                                                                                                    |                                                                                                    |
| documento adjunto.                                                                                                    |                                                                                                    |
| Apareamiento: TIC Le9 BP8                                                                                                    |                                                                                                    |
|                                                                                                    | <ul> <li>Son los enlaces que nos permiten acceder de un<br/>modo rápido a los contenidos relevantes para nosotros.<br/>Favoritos</li> </ul> |
|                                                                                                    | • Los usuarios que siguen nuestro perfil personal de Facebook. Amigos                                                                       |
|                                                                                                    | • Los usuarios que siguen a una empresa en su perfil.<br>Fans                                                                               |
|                                                                                                    | La manera en cómo agrupamos a nuestros amigos o fans, según nuestra relación con ellos, de ellos hacia nosotros                             |
|                                                                                                    | o nuestra empresa. Listas<br>Es el espacio destinado a la conversación, en cualquiera de sus                                                |
|                                                                                                    | facetas (con enlaces, con videos, con fotos, con texto), la                                                                                 |
|                                                                                                    | manera de comunicarnos con los demás, el espacio para                                                                                       |
|                                                                                                    | hacerlo. Muro                                                                                                    |
| Laboratorio de Escritura: TIC Le9 BP7, 9-10                                                                                                    |                                                                                                    |

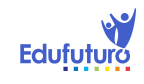

|    | Practica el uso de twitter y facebook, buscando a un personaje<br>o página informativa que te llame la atención. Comenta sobre<br>tres twits y comenta sobre la página de facebook. | Respuesta libre                                                  |
|----|----------------------------------------------------------------------------------------------------|------------------------------------------------------------------|
| 10 | Cuestionario: TIC Le10 Comprensión de lectura                                                                                                    |                                                                  |
|    | Escribe tres ventajas y dos desventajas de la firma o certificado digital                                                                                                    | Ventajas:                                                        |
|    |                                                                                                    | 1. Ahorra tiempo de desplazamiento                               |
|    |                                                                                                    | 2. Ahorra costos de traslado y transporte                        |
|    |                                                                                                    | 3. Es segura y muy difícil de faisificar                         |
|    |                                                                                                    | Desventajas                                                      |
|    |                                                                                                    | No en todos los sitios es reconocida                             |
|    | Escriba, con tus palabras, la locción que aprendió Podrigo                                                                                                    | Aprendio a cerrar siempre su sesion o nacer cilc en el boton de  |
|    | escribe, con los palabras, la lección que aprendio Roungo                                                                                                    | salir, al terminar de utilizar su correo electrónico o cualquier |
|    | de aproprizaio?                                                                                                    | otra cuenta con usuario y contraseña. Especialmente si se        |
|    |                                                                                                    | encuentra trabajando en una computadora de uso público.          |
|    |                                                                                                    | como en un café internet o una biblioteca.                       |
|    | Escribe algunos cuidados que se recomiendan tener con la                                                                                                    |                                                                  |
|    | tableta para protegerla tanto en el hardware, como en el                                                                                                    | Hardware (cuatro cuidados)                                       |
|    | software.                                                                                                    |                                                                  |
|    |                                                                                                    | Evitar el contacto con el agua o el exceso de humedad.           |
|    |                                                                                                    | Limpiarla constantemente con el equipo adecuado (líquido y       |
|    |                                                                                                    | paños de limpieza especiales para aparatos electrónicos).        |
|    |                                                                                                    | Proteger la tableta con una funda, cuidarla de golpes o          |
|    |                                                                                                    | movimientos bruscos.                                             |
|    |                                                                                                    | Utilizar un protector de pantalla, preferiblemente mate.         |
|    |                                                                                                    | Software (tres cuidados)                                         |

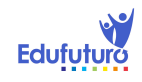

|                                                                 | Actualizar las aplicaciones y el sistema operativo       |
|-----------------------------------------------------------------|----------------------------------------------------------|
|                                                                 | constantemente.                                          |
|                                                                 | No usar Apps no originales para evitar daños al sistema  |
|                                                                 | operativo.                                               |
|                                                                 | Utilizar pocas aplicaciones simultáneamente, para que el |
|                                                                 | procesador no reduzca velocidad.                         |
| Investigación: TIC Le10 Ej1                                     |                                                          |
| idescubre el misterio!                                          | NOVIEMBRE                                                |
| Sigue las instrucciones del documento adjunto                   | FRANCISCO                                                |
| Sube tu documento.                                              | SAGITARIO                                                |
| Investigación: TIC Le10 Ej2                                     |                                                          |
| Lee el siguiente tutorial, aprende a buscar e instalar una      | Práctica                                                 |
| aplicación en tu tableta. Puedes agrupar las aplicaciones según |                                                          |
| el tema: libros, estudio, música, juegos                        |                                                          |
| Laboratorio de Escritura: TIC Le10 Ej3                          |                                                          |
| Busca e instala Apps que sean de utilidad para tu estudio y de  | Respuesta libre                                          |
| tu interés. Si todavía no las tienes, puedes comenzar con       |                                                          |
| algunas que utilizamos en las lecciones anteriores: Google      |                                                          |
| Chrome, Gmail, Facebook, Twitter, Instagram, YouTube. Añade     |                                                          |
| la App de Clean Master para mantener tu tableta limpia y        |                                                          |
| veloz. Skype, para videoconferencias. Speed Test, para          |                                                          |
| comprobar la velocidad de internet.                             |                                                          |
|                                                                 |                                                          |
| Escribe un breve reporte de cuáles escogiste, por qué v qué es  |                                                          |
| lo que más te ha qustado.                                       |                                                          |
| Cuestionario: TIC Le10 BP 1-2, 7-10                             |                                                          |

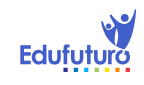

| Respuesta libre                                               |
|---------------------------------------------------------------|
|                                                               |
|                                                               |
|                                                               |
|                                                               |
|                                                               |
| Respuesta libre                                               |
| Puede utilizarse un poco de agua, aplicándola por medio de    |
| atomizador al paño o bien humedeciendo la yema de los dedos,  |
| limpiar con el paño húmedo y por último secar con otro paño   |
| totalmente seco.                                              |
|                                                               |
|                                                               |
|                                                               |
|                                                               |
| Puede ser, por ejemplo, un hisopo, un lapiz para repujar, o   |
| cualquier otro similar.                                       |
| Facilita la transmisión de voz y datos entre diferentes       |
| dispositivos.                                                 |
| Ofrece la posibilidad de crear pequeñas redes inalámbricas y  |
| facilitar la sincronización de datos entre equipos personales |
| como tabletas, teléfonos celulares, computadoras portátiles,  |
| impresoras, cámaras digitales, entre otros.                   |
|                                                               |

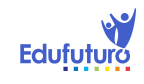

| Utiliza tu creatividad y propón ideas de cómo fabricar un<br>soporte casero para tu tableta, mejor si es utilizando material<br>reciclable o que se consiga fácilmente a un precio accesible.<br>Sube una fotografía en la red de Instagram y compártela con<br>tus compañeros de curso | Puede utilizarse, por ejemplo, una caja de DVD, o la base de<br>una torre de CD.                                                                                                    |
|----------------------------------------------------------------------------------------------------|----------------------------------------------------------------------------------------------------|
| Investigación: TIC Le10 BP3                                                                                                    |                                                                                                    |
| Participa en blog y comenta los pros y contras de tus<br>accesorios para tableta caseros: funda, base y lápiz con<br>puntero. Tienes que haberlos probado por al menos una                                                                                                    |                                                                                                    |
| Ordenamiento: TIC Le10 BP4                                                                                                    |                                                                                                    |
| En caso de que se te mojara tu tableta o tu celular, ¿qué pasos<br>tendrías que seguir? Ordena los pasos colocándoles el número<br>correlativo, el ejemplo 1 te servirá de guía:                                                                                                    | 1. Retirar inmediatamente del agua                                                                                                    |
|                                                                                                    | 2. No presionar ningún botón                                                                                                    |
|                                                                                                    | <ol> <li>Retirarle la funda protectora y destaparlo.</li> <li>Retirarle inmediatamente la batería, la tarjeta SIM y la memoria externa.</li> <li>Secar muy bien con un paño seco y absorbente, especialmente las ranuras.</li> <li>Dejar la tableta o celular durante 24 o 48 horas en un recipiente con arroz en grano para secarlo.</li> <li>Armar nuevamente el teléfono e intentar encenderlo.</li> </ol> |
| Investigación: TIC Le10 BP5                                                                                                    |                                                                                                    |
| Mira el siguiente video comparativo entre los protectores de<br>pantalla mate y transparente. ¿Qué diferencia encuentras<br>entre uno y otro?, ¿cuál prefieres?, ¿por qué?                                                                                                    |                                                                                                    |
|                                                                                                    |                                                                                                    |

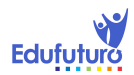

| Laboratorio de Escritura: TIC Le10 BP6                        |                                                                   |
|---------------------------------------------------------------|-------------------------------------------------------------------|
| Crea un diseño original para tu funda, decórala y comparte la |                                                                   |
| fotografía con tus compañeros de clase mediante el correo     | Diseño libre, verificar que el estudiante comparta la fotografía. |
| electrónico.                                                  |                                                                   |